# Ⅳ-23. 個人スケジュールの条件登録

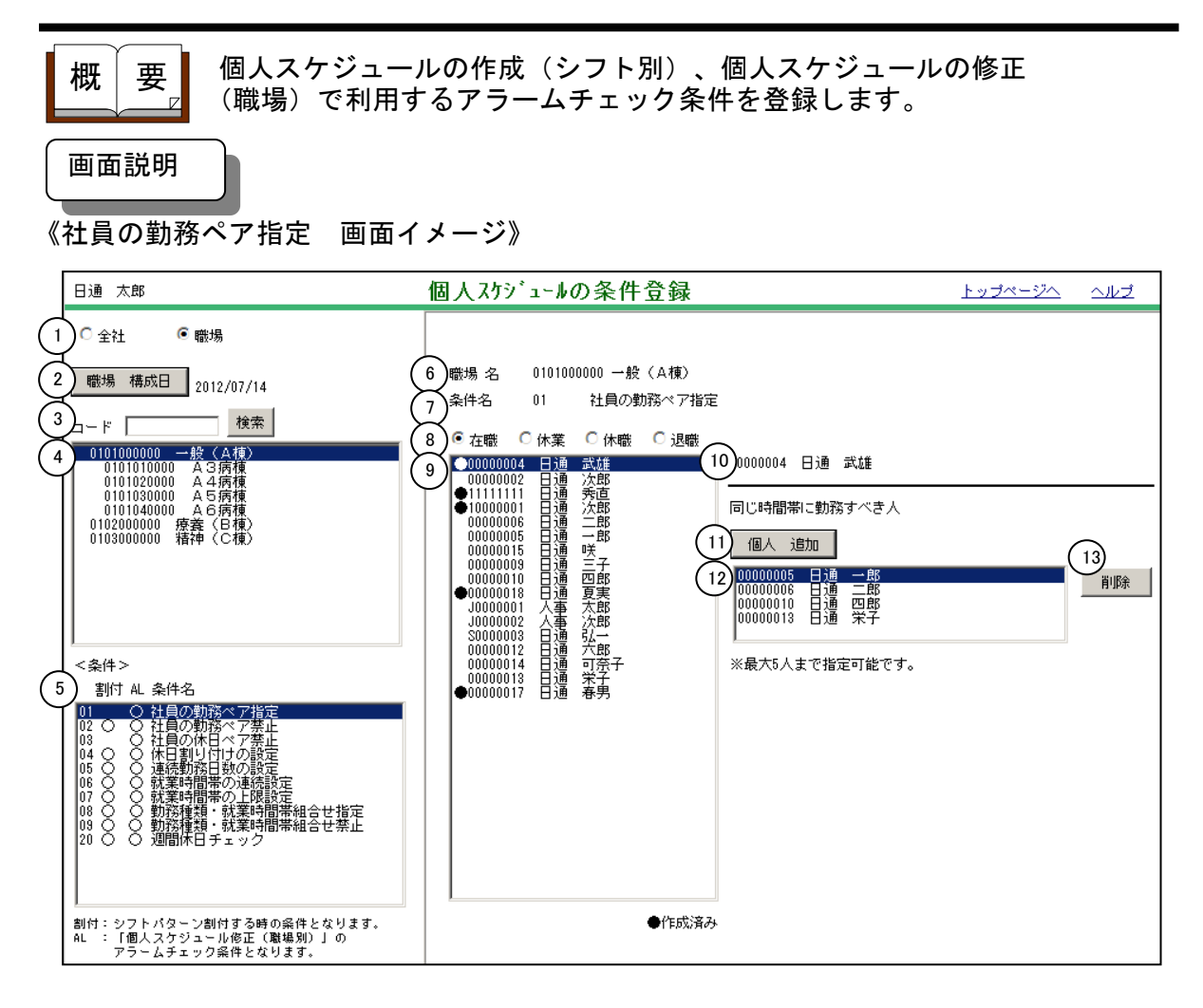

### 《社員の勤務ペア指定 項目説明》

- (1) 全社・職場区分 条件として利用する対象を全社、職場のいずれかから選択します。
   全社・・・全社に条件を登録できます。
   職場・・・職場リストより選択した職場に対して条件を登録できます。
   ※全社・職場両方に設定がされていた場合、職場の設定が優先されます。
- (2) 職場構成日 職場構成の日付を指定します。この日付をもとに職場構成が表示されます。
- (3)職場コード検索 テキストボックスに職場コードを入力し、検索ボタンを押すと該当す る職場にフォーカスが当たります。
- (4) 職場一覧 職場構成日時点のシフトパターングループの一覧が表示されます。
- (5)条件一覧 設定できる条件の一覧が表示されます。設定する条件を選択すると、 当該条件に設定されている内容が表示されます。割付列に〇がついている条件は、個人スケジュールの作成(シフト別)で、AL列に〇がついている条件は個人スケジュールの修正(職場)で利用されます。

- (6) 職場名 (4) 職場一覧にて選択されているシフトパターングループが表示され ます。
- (7) 条件名 (5) 条件一覧にて選択されている条件が表示されます。
- (8) 在籍・休業・休職・退職区分 社員を選択した区分にて絞り込みます。
- (9) 社員一覧(4) 職場一覧で選択したシフトパターングループに所属している社員の一覧が表示されます。
- (10) 社員名 (9) 社員一覧にて選択されている社員が表示されます。
- (11) 個人 追加 職場・個人選択ダイアログが表示されます。
- (12)ペア指定社員一覧 (11)個人追加にて指定した社員が表示されます。
- (13) 削除 (12) ペア指定社員一覧で選択されている社員の勤務ペア指定情報を 削除します。

| 《職場            | 個人選択 | 画面イメージ》 |
|----------------|------|---------|
| <b>N 490-9</b> |      |         |

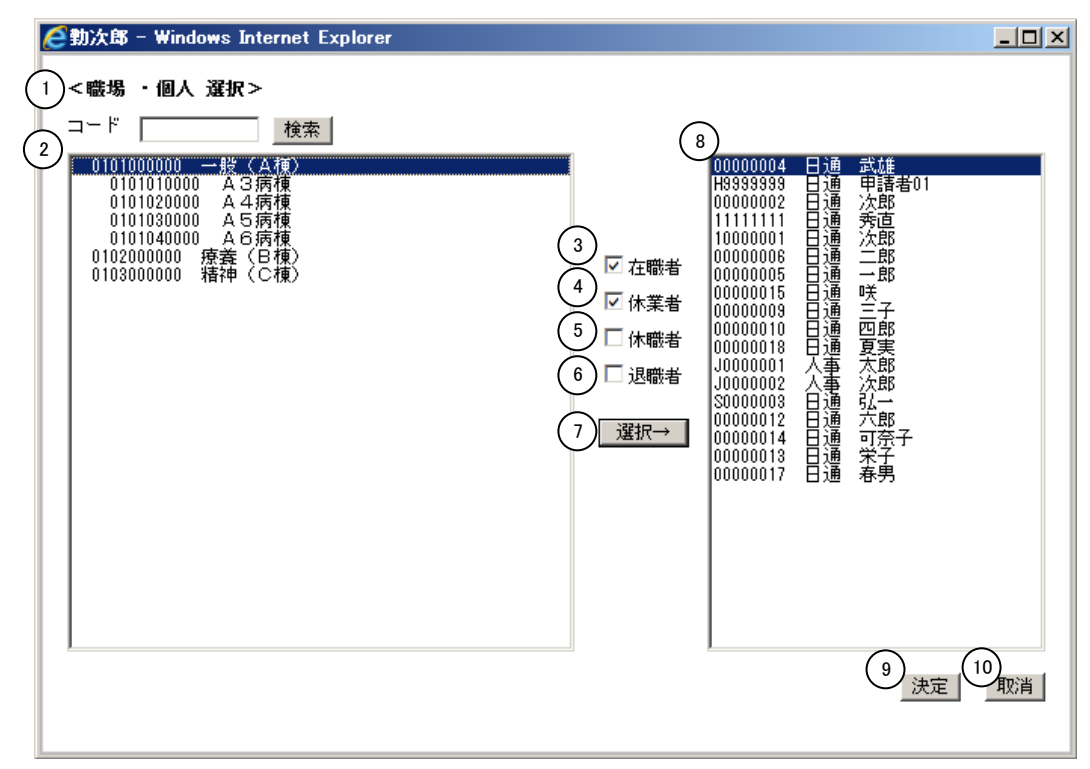

《職場·個人選択 項目説明》

- (1)職場コード検索 テキストボックスに職場コードを入力し、検索ボタンを押すと該当す る職場にフォーカスが当たります。
- (2) 職場一覧 シフトパターングループの一覧が表示されます。
- (3) ~(6) 社員一覧に表示したい区分を選択します。一つ以上の区分にチェック をつけてください。
- (7) 選択→ (2) ~ (6) の設定に該当する社員を(8) 社員一覧に表示します。

- (8) 社員一覧 (2) ~ (6) の設定に該当する社員が表示されます。
- (9)決定(8)社員一覧にて選択している社員を勤務ペア指定社員として登録します。

(10)取消 ダイアログを閉じます。

《社員の勤務ペア禁止 画面イメージ》

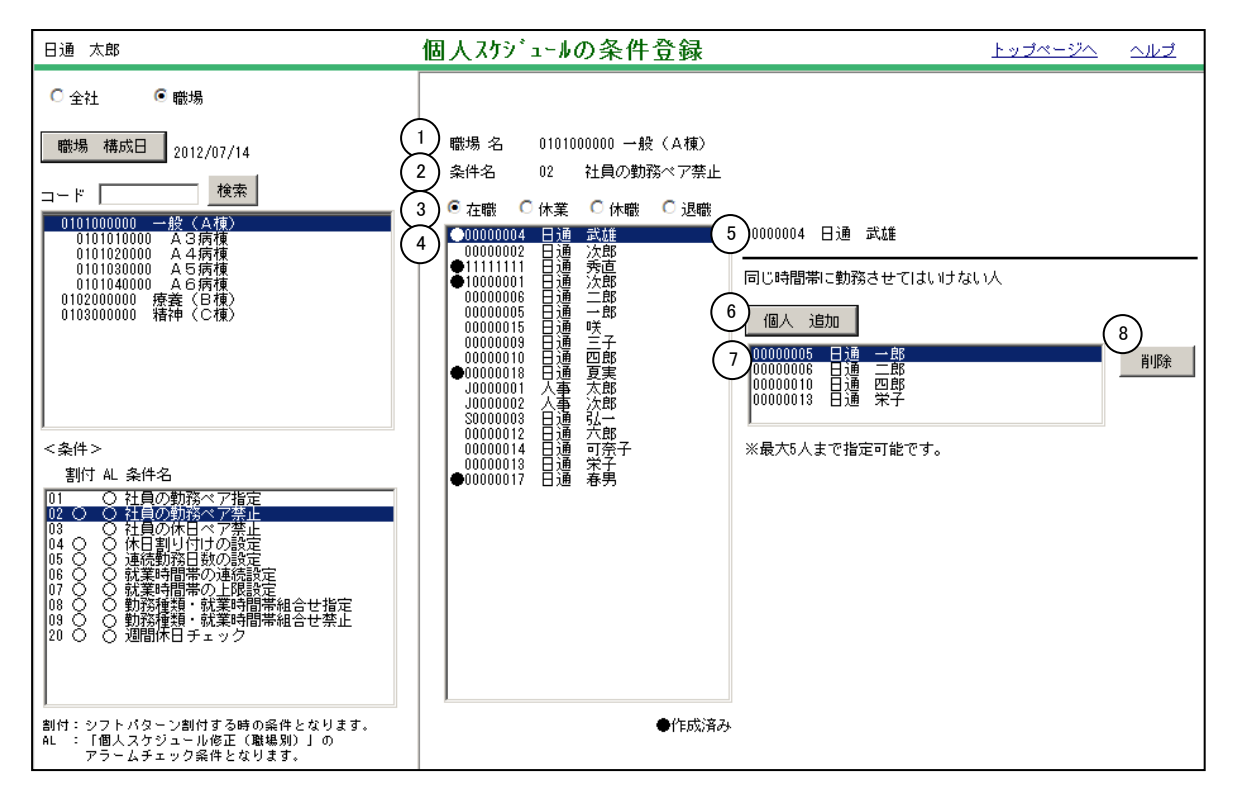

### 《社員の勤務ペア禁止 項目説明》

- (1) 職場名 職場一覧にて選択されているシフトパターングループが表示されます。
- (2) 条件名 条件一覧にて選択されている条件が表示されます。
- (3) 在籍・休業・休職・退職区分 社員を選択した区分にて絞り込みます。
- (4) 社員一覧 職場一覧で選択されたシフトパターングループに所属している社員 の一覧が表示されます。
- (5) 社員名 (4) 社員一覧にて選択されている社員が表示されます。
- (6) 個人追加 職場・個人選択ダイアログを表示します。
- (7) ペア禁止社員一覧 (6) 個人追加にて指定した社員が表示されます。
- (8) 削除 (7)ペア禁止社員一覧で選択されている社員の勤務ペア禁止情報を削除します。

### 《社員の休日ペア禁止 画面イメージ》

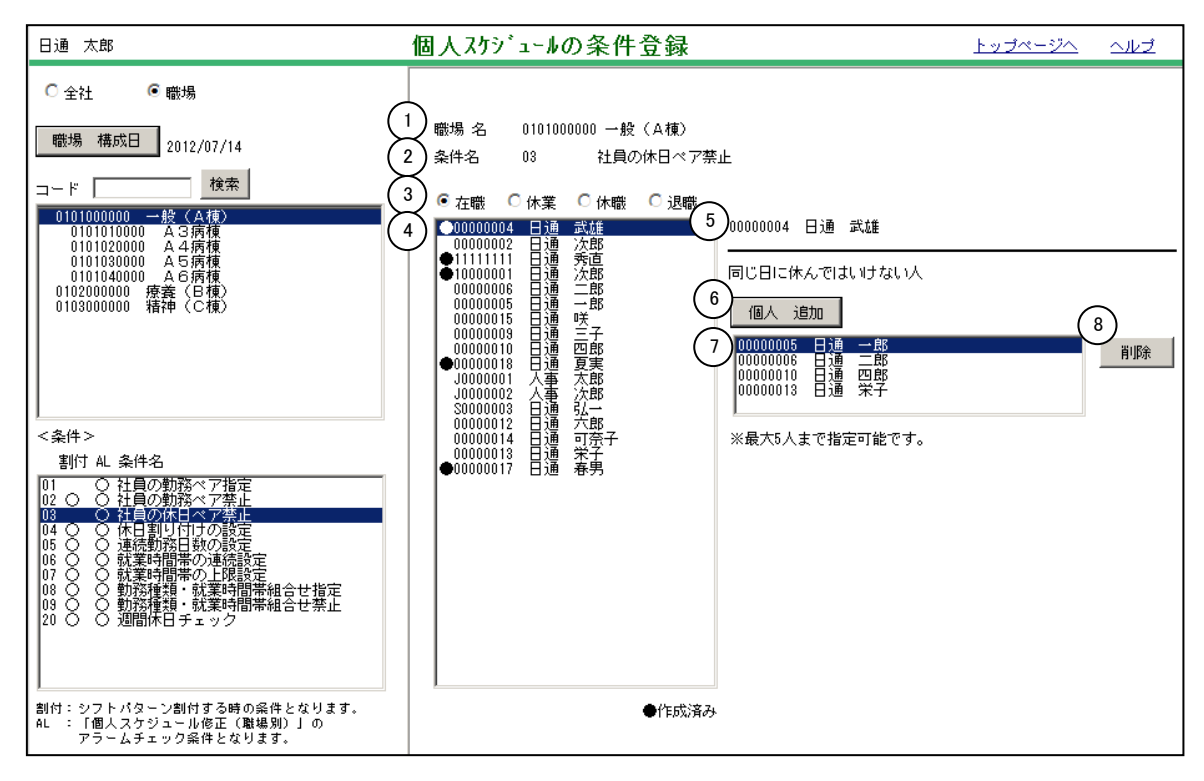

《社員の休日ペア禁止 項目説明》

- (1)職場名 職場一覧にて選択されているシフとパターングループが表示されます。
- (2) 条件名 条件一覧にて選択されている条件が表示されます。
- (3) 在籍・休業・休職・退職区分 社員を選択した区分にて絞り込みます。
- (4) 社員一覧 職場一覧で選択されたシフトパターングループに所属している社員 の一覧が表示されます。
- (5) 社員名 (4) 社員一覧にて選択されている社員が表示されます。
- (6) 個人 追加 職場・個人選択ダイアログを表示します。
- (7) ペア指定社員一覧 (6) 個人追加にて指定した社員が表示されます。
- (8) 削除 (7)ペア禁止社員一覧で選択されている社員の休日ペア禁止情報を削除します。

### 《休日割り付けの設定 画面イメージ》

| 日通 太郎                                                                                                    | 個人スケジュールの条件登録                                                       | <u>トップページへ</u> | ヘルズ |
|----------------------------------------------------------------------------------------------------|---------------------------------------------------------------------|----------------|-----|
| C 全社                                                                                                    |                                                                     |                |     |
| 職場構成日 2012/07/12                                                                                                   | <ul> <li>職場名 0101000000 一般(A棟)</li> <li>条件名 04 体理割り付けの設定</li> </ul> |                |     |
| コード 検索                                                                                                    |                                                                     |                |     |
| 0101000000 一赦(有償)<br>0101010000 A3病復<br>0101020000 A4病復<br>0101030000 A5病復<br>0101040000 A5病復<br>0102000000 疾養(日復) |                                                                     |                |     |
| 0103000000 有谷平 (こ1東)                                                                                               |                                                                     |                |     |
|                                                                                                    |                                                                     |                |     |
| <条件>                                                                                                    |                                                                     |                |     |
| 割付 AL 条件名                                                                                                    |                                                                     |                |     |
| 01 01100137(77)<br>02 0 0 社員の勤務ペア禁止<br>03 0 社員の休日ペア禁止                                                              |                                                                     |                |     |
| 04 ○ ○ 体日割り100款定<br>05 ○ ○ 連続勤務日数の設定<br>06 ○ ○ 就業時間帯の連続設定                                                          |                                                                     |                |     |
| 07 ○ ○ 税業時間帯の工味設定<br>08 ○ ○ 勤務種類・就業時間帯組合せ指定<br>09 ○ ○ 勤務種類・就業時間帯組合せ禁止                                              |                                                                     |                |     |
|                                                                                                    |                                                                     |                |     |
|                                                                                                    |                                                                     |                |     |
| 割177:ジノトハはーン割171gる時の発件となります。<br>AL :「個人スケジュール修正(職場別)」の<br>アラームチェック条件となります。                                         |                                                                     |                |     |

《休日割り付けの設定 項目説明》

- (1) 登録 画面で設定した内容を登録します。
- (2) 削除 画面に表示されている設定を削除します。
- (3) 職場名 職場一覧にて選択されているシフトパターングループが表示されます。
- (4) 条件名 条件一覧にて選択されている条件が表示されます。
- (5) 勤務日数 連続勤務日数を設定します。
- (6) 休日日数 連続休日日数を設定します。
- (7) 勤務種類 (6)の連続休日の勤務種類を設定します。

-POINT-

| (アラーム <del>)</del><br>5日連約 | チェック(<br>売勤務しフ    | の例)<br>たら、2                    | 日の「法」                          | 为休日」 <sup>:</sup> | を与える                      | 昜合。                        |
|----------------------------|-------------------|--------------------------------|--------------------------------|-------------------|---------------------------|----------------------------|
| ケース①<br>2/1<br>出勤          | 指定し7<br>2/2<br>出勤 | た連続出<br>2/3<br>出勤              | 勤を超過<br>2/4<br>出勤              | した場合<br>2/5<br>出勤 | 2/6<br>出勤                 | 2/7 ····<br>法内休日           |
| 連続勤₮                       | 務が5日?             | を超えて                           | いる為、                           | アラーム・             | データと                      | して抽出されます。                  |
| ケース②<br>2/1<br>出勤          | 休暇日<br>2/2<br>出勤  | 数が不足<br>2/3<br>出勤              | している <sup>1</sup><br>2/4<br>出勤 | 場合<br>2/5<br>出勤   | 2/6<br><mark>法内休</mark> 日 | 2/7 ···<br>ヨ 出勤            |
| 休暇日對                       | 数が2日。             | より少ない                          | い為、ア                           | ラームデ・             | ータとし <sup>-</sup>         | て抽出されます。                   |
| ケース③<br>2/1<br>出勤          | 休暇日<br>2/2<br>出勤  | 数は足り <sup>-</sup><br>2/3<br>出勤 | ているが<br>2/4<br>出勤              | 設定した<br>2/5<br>出勤 | 勤務種類。<br>2/6<br>法外休日      | と違う場合<br>2/7 ···<br>∃ 法外休日 |
| 休日の                        | <b>勆務</b> 種類ァ     | が「法内(                          | 休日」以终                          | 外のため、             | 、アラーム                     | ムデータとして抽出されます。             |

### 《連続勤務日数の設定 画面イメージ》

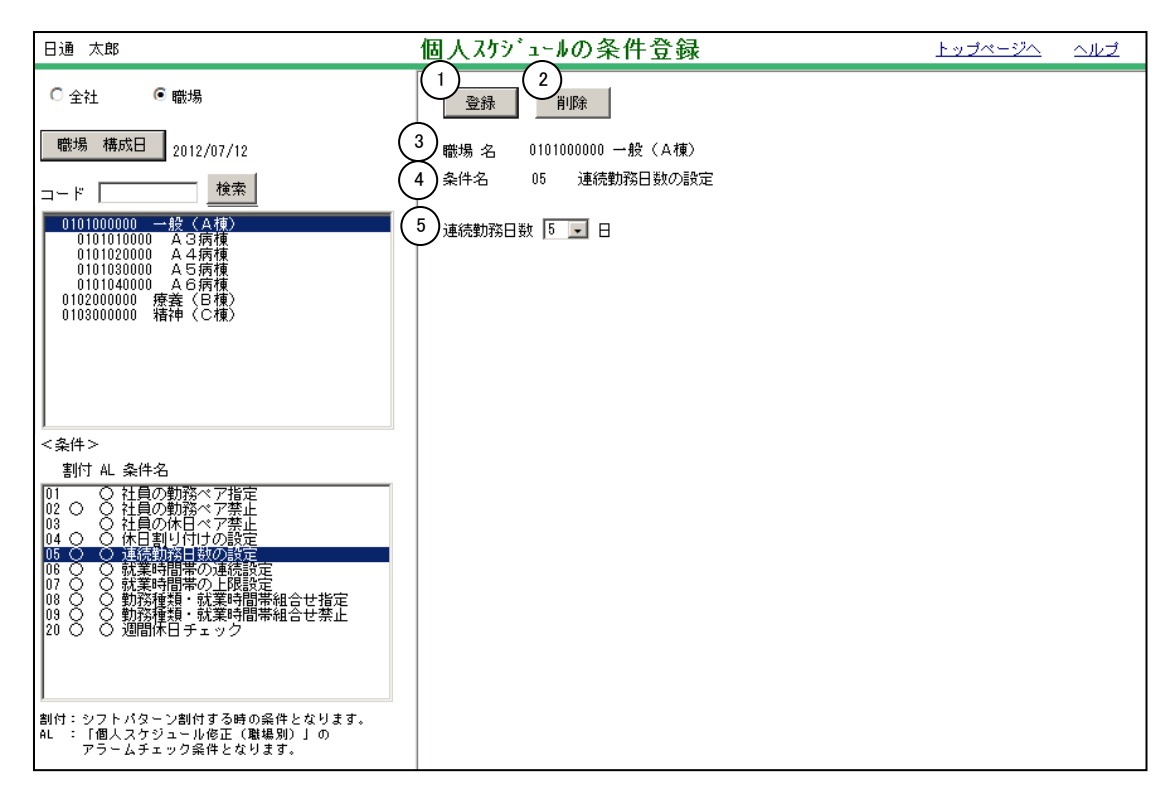

《連続勤務日数の設定 項目説明》

- (1) 登録 画面で設定した内容を登録します。
- (2) 削除 画面に表示されている設定を削除します。
- (3) 職場名 職場一覧にて選択されているシフトパターングループが表示されます。
- (4) 条件名 条件一覧にて選択されている条件が表示されます。
- (5) 連続勤務日数 連続勤務日数を設定します。

## -POINT-

| (例)<br>連続勤務          | 务日数 5日                     | と設定。             |                 |                 |                  |                       |
|----------------------|----------------------------|------------------|-----------------|-----------------|------------------|-----------------------|
| 2/1<br>出勤            | 2/2<br>出勤                  | 2/3<br>出勤        | 2/4<br>出勤       | 2/5<br>出勤       | 2/6<br>出勤        | 2/7 ···<br>休日         |
| 個人スケ<br>タとして<br>は作成さ | 「ジュールの<br>〔抽出されま<br>をれません。 | 修正(職場)<br>す。個人ス・ | では、連続<br>テジュールの | 勤務が5日る<br>作成(シフ | を越えている<br>ト別)では、 | ため、アラームデー<br>5日を超える勤務 |

### 《就業時間帯の連続設定 画面イメージ》

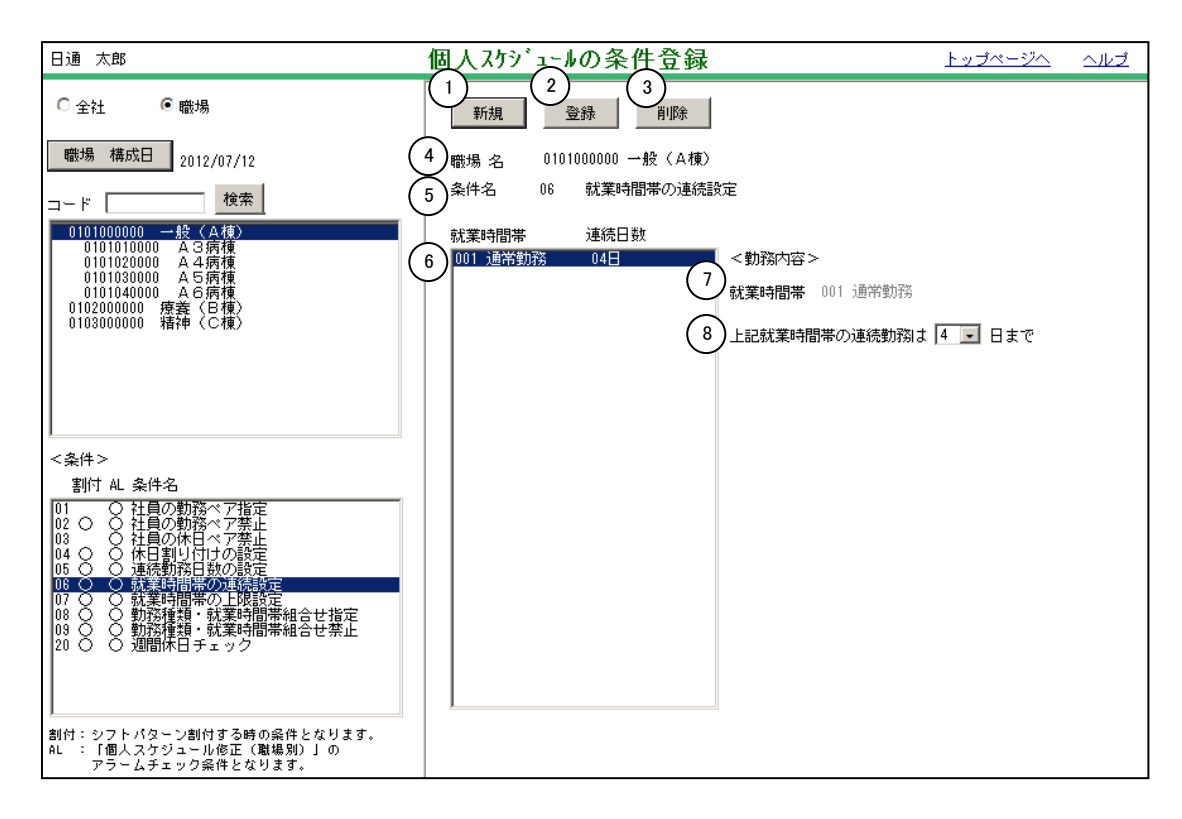

《就業時間帯の連続設定項目説明》

- (1) 新規 新しい条件を設定します。
- (2) 登録 画面で設定した内容を登録します。
- (3) 削除 (6) 就業時間帯連続日数一覧で選択されている条件を削除します。
- (4) 職場名 職場一覧にて選択されているシフトパターングループが表示されます。
- (5) 条件名 条件一覧にて選択されている条件が表示されます。
- (6) 就業時間帯 連続日数一覧 登録された設定が一覧で表示されます。
- (7) 就業時間帯 設定一覧で選択された条件の就業時間帯が表示されます。
- (8)連続勤務制限日数 設定一覧で選択された条件の連続日数が表示されます。 ※(7)で設定されている就業時間帯の連続日数になります。

#### POINT (例) 就業時間帯「001 通常勤務」に対して、上限日数を4日と設定。 2/2 2/3 2/4 2/5 2/6 ... 2/1 就業時間帯 通常勤務 通常勤務 通常勤務 通常勤務 なし 勤務種類 出勤 出勤 出勤 出勤 出勤 休日 「001 通常勤務」の出勤が4日を越えているため、アラームデータとして抽出されます。 スケジュールの作成(シフト別)からの、スケジュールを作成時で、上限を超えた場合、 強制的に個人情報で設定された休日時の勤務種類、または非割付の勤務種類が割り付け られます。

《新規条件の作成 画面イメージ》

①新規ボタン押下

| 新規登錄 削除                                   |                       |
|-------------------------------------------|-----------------------|
| <ul> <li>         ・<br/>・<br/>・</li></ul> | 定                     |
| 就葉時間蒂 連続日数<br>801 日勤 05日                  | <勤務内容>                |
|                                           | <b>就葉時間帯</b> B01 日勤   |
|                                           | 上記就業時間帯の連続勤務は 5 🖃 日まで |

②就業時間帯をクリック

| 新規     | 登録 削除             |        |        |      |  |
|--------|-------------------|--------|--------|------|--|
| 職場 名   | 0101000000 一般(A棟) |        |        |      |  |
| 条件名    | 06 就業時間帯の連続部      | 定      |        |      |  |
| 就業時間帯  | 連続日数              |        |        |      |  |
| B01 日勤 | 05 🗄              | <勤務内容: |        | D.   |  |
|        |                   | 就業時間帯  | 000 なし | See. |  |
|        |                   | 上記就業時間 | 帯の連絡   | クリック |  |
|        |                   |        |        | //// |  |

### ③対象となる就業時間帯を選択

| (合動)次部 - | Windows Internet Explorer                                                                 | 1                  |         |      |       |  |
|----------|-------------------------------------------------------------------------------------------|--------------------|---------|------|-------|--|
| <就業時間    | <就業時間帶選択>                                                                                 |                    |         |      |       |  |
| 就業時間初    | B 開始時刻 ~ 終                                                                                | 了時刻                | 検索 □ 全件 |      |       |  |
|          | 000 6/L<br>001 建建築 00:00~15:00 日期<br>001 第二連接 00:00~15:00 研究期<br>001 第二提集 00:00-24:00 研究期 |                    |         |      |       |  |
|          | B04 早 通常 07:00~16<br>B05 遅 通常 10:00~15                                                    | 》:00 早出<br>9:00 遅出 |         |      |       |  |
| -        |                                                                                           |                    |         |      |       |  |
| 動語時間     | 23:45 ~ 32:15                                                                             |                    |         |      |       |  |
| <休憩>     |                                                                                           |                    | <休?     | 七休憩> |       |  |
|          | 1 25:00~-26:00                                                                            | 8                  | 1       | 6    |       |  |
|          | 2 27:00~28:00                                                                             | 7                  | 2       | 7    |       |  |
| 1        | 3                                                                                         | 8                  | 3       | 0    |       |  |
|          | 4                                                                                         | 8                  | 4       | 8    |       |  |
|          | 5                                                                                         | 10                 | 5       | 10   |       |  |
|          |                                                                                           |                    |         |      | 決定 取消 |  |

④日数を選択

| 新規                | 登録 削除             |                       |
|-------------------|-------------------|-----------------------|
| 職場 名              | 0101000000 一般(A棟) |                       |
| 条件名               | 06 就業時間帯の連続計      | 役定                    |
| 就業時間帯             | 連続日数              |                       |
| B01 日勤<br>B03 深夜期 | 05日<br>03日        | <勤務内容>                |
| 000 7/10000       |                   | <b>就業時間帯</b> B03 深夜勤  |
|                   |                   | 上記就業時間帯の連続勤務は 🛽 👤 日まで |

### 《就業時間帯の上限設定 画面イメージ》

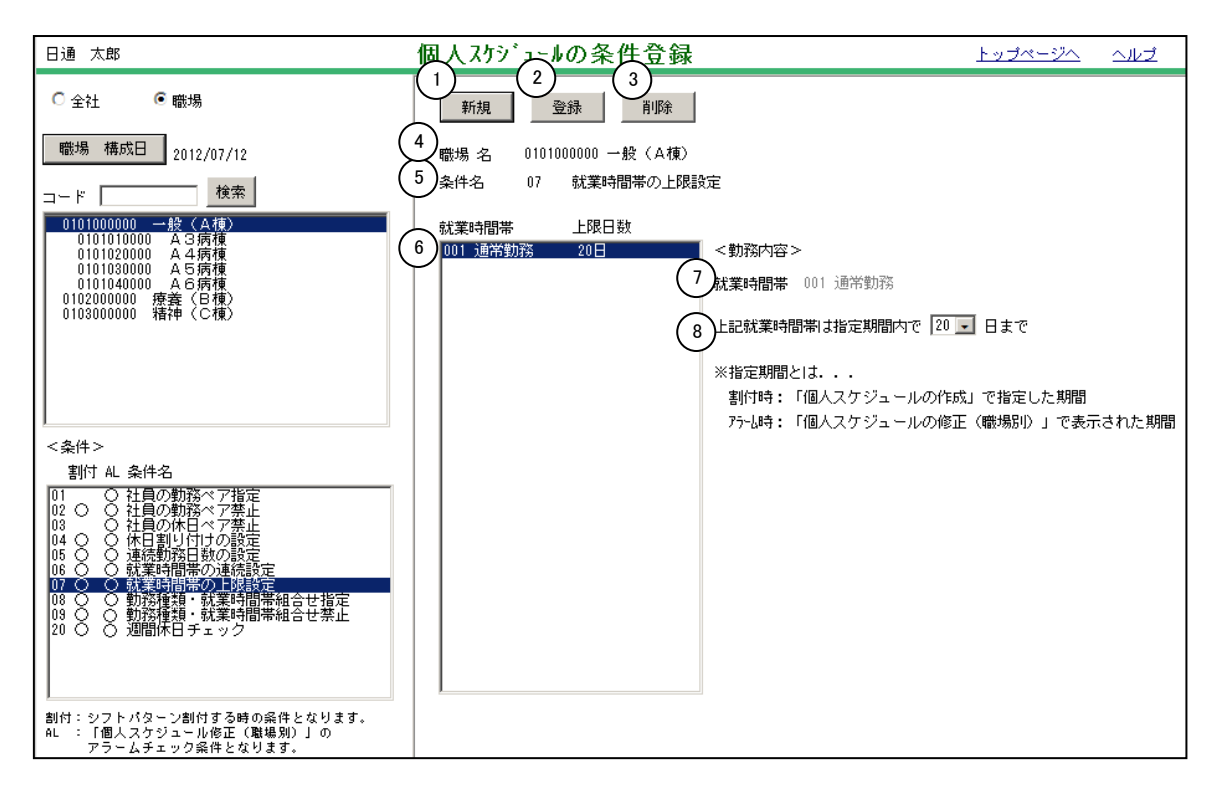

《就業時間帯の上限設定 項目説明》

- (1) 新規 新しい条件を設定します。
- (2) 登録 画面で設定した内容を登録します。
- (3) 削除 (6) 就業時間帯上限日数一覧で選択されている条件を削除します。
- (4) 職場名 職場一覧にて選択されているシフトパターングループが表示されます。
- (5) 条件名 条件一覧にて選択されている条件が表示されます。
- (6) 就業時間帯 連続日数一覧 登録された設定が一覧で表示されます。
- (7) 就業時間帯 設定一覧で選択された条件の就業時間帯が表示されます。
- (8) 指定期間内での上限日数

設定一覧で選択された条件の上限日数が表示されます。

### 《勤務種類・就業時間帯組合せ指定 画面イメージ》

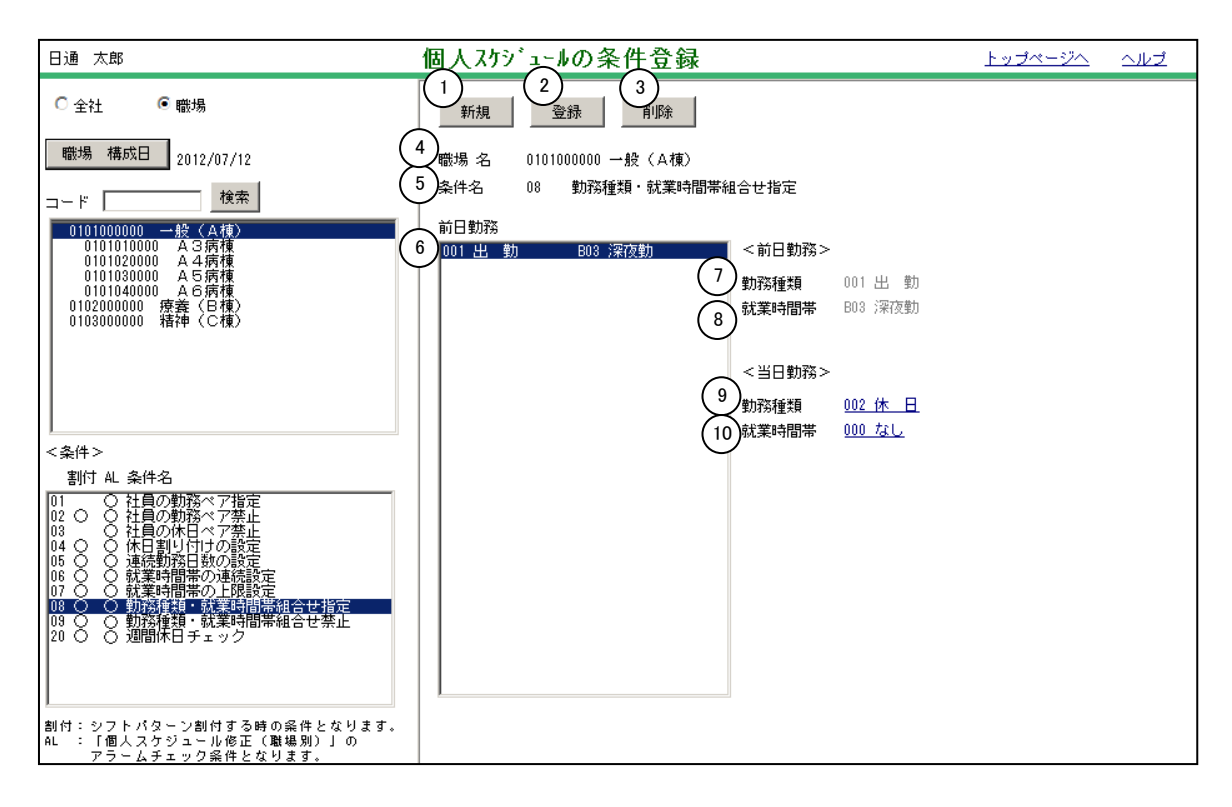

《勤務種類・就業時間帯組合せ指定 項目説明》

- 新規
   新しい条件を設定します。
- (2) 登録 画面で設定した内容を登録します。
- (3) 削除 (6) <前日勤務>一覧で選択されている条件を削除します。
- (4) 職場名 職場一覧にて選択されているシフトパターングループが表示されます。
- (5) 条件名 条件一覧にて選択されている条件が表示されます。
- (6) <前日勤務>一覧 設定されている条件の一覧が表示されます。
- (7)勤務種類 (6) <前日勤務>一覧で選択された条件の勤務種類が表示されます。 組み合わせ指定を設定する際の基準となる勤務種類を設定します。
- (8) 就業時間帯 (6) <前日勤務>一覧で選択された条件の就業時間帯が表示されます。組み合わせ指定を設定する際の基準となる就業時間帯を設定します。
- (9) 勤務種類 (7) 勤務種類、(8) 就業時間帯が前日にセットされた際に当日にセットされなければならない勤務種類を設定します。
- (10) 就業時間帯
   (7) 勤務種類、(8) 就業時間帯が前日にセットされた際に当日にセットされなければならない就業時間帯を設定します。

### 《勤務種類・就業時間帯組合せ禁止 画面イメージ》

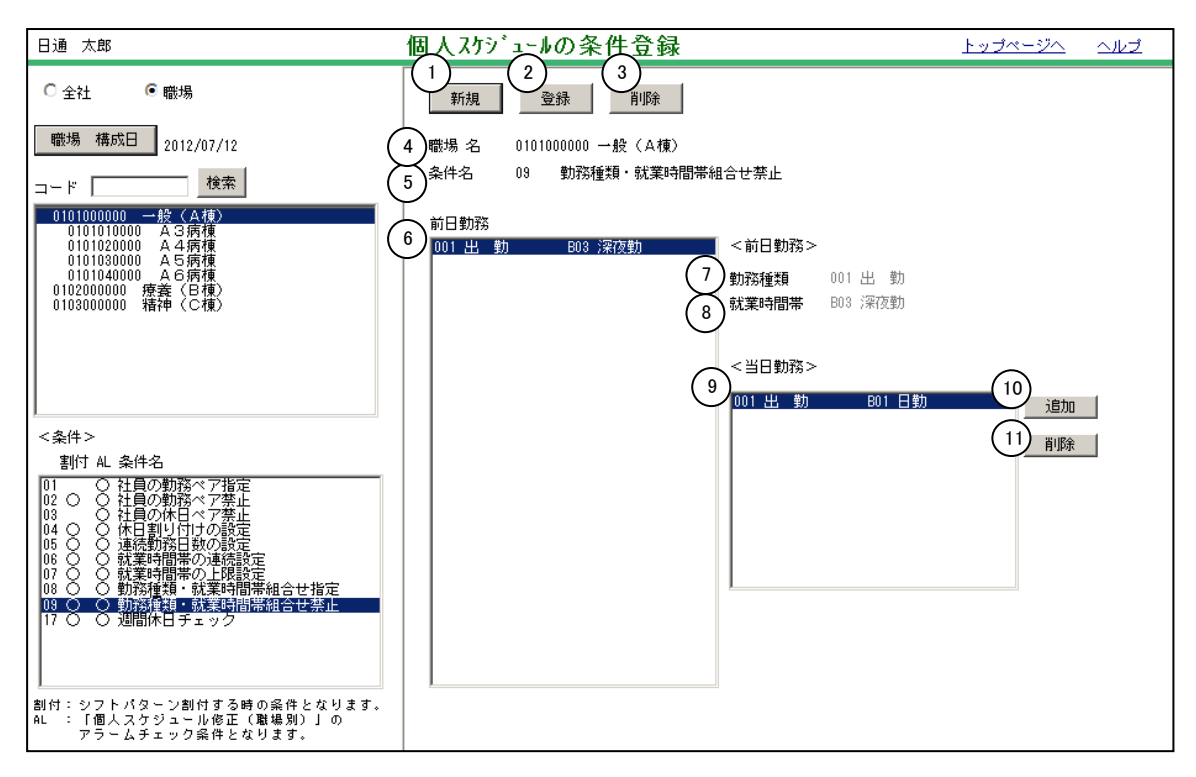

《勤務種類・就業時間帯組合せ禁止 項目説明》

- 新規
   新しい条件を設定します。
- (2) 登録 画面で設定した内容を登録します。
- (3) 削除 (6) <前日勤務>一覧で選択されている条件を削除します。
- (4) 職場名 職場一覧にて選択されているシフトパターングループが表示されます。
- (5) 条件名 条件一覧にて選択されている条件が表示されます。
- (6) <前日勤務>一覧 設定されている条件の一覧が表示されます。設定する前日勤務を選 択します。
- (7)勤務種類 (6) <前日勤務> 一覧で選択された勤務種類が表示されます。 組み合わせ禁止を設定する際の基準となる勤務種類を設定します。
- (8) 就業時間帯 (6) <前日勤務> 一覧で選択された就業時間帯が表示されます。 組み合わせ禁止を設定する際の基準となる就業時間帯を設定します。
- (9) <当日勤務>一覧 当日勤務の一覧が表示されます。

# (10) 追加 (7) 勤務種類、(8) 就業時間帯が前日にセットされた際に、当日にセットされてはいけない勤務種類、就業時間帯を設定します。

(11) 削除 (9) <当日勤務>一覧で選択されている条件を削除します。

### 《週間休日チェック 画面イメージ》

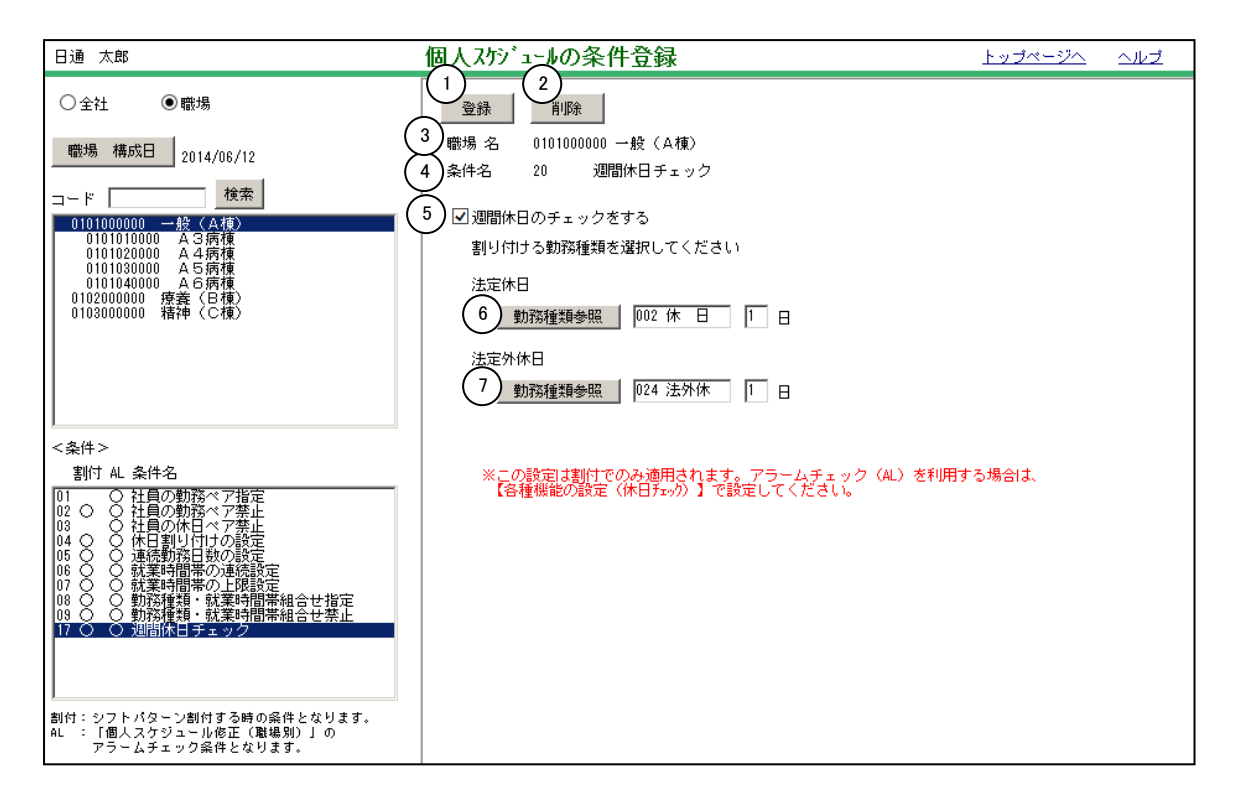

《週間休日チェック 項目説明》

- (1) 登録 画面で設定した内容を登録します。
- (2) 削除 週間休日チェックに設定されている条件を削除します。
- (3) 職場名 職場一覧にて選択されているシフトパターングループが表示されます。
- (4) 条件名 条件一覧にて選択されている条件が表示されます。
- (5) 週間休日のチェックをする 1週間に法定休日、法定外休日が何日必要かを設定します。1週間 の開始曜日は『各種機能の設定』-「勤務スケジュール(休日チェック)」にて 設定します。『個人スケジュールの修正(職場別)』のアラームチェック時 に利用されます。
- (6) 法定休日 勤務種類と日数を設定します。『個人スケジュールの修正(職場別)』 にて、法定休日が何日割り付いているかをチェックするのに利用し ます。
- (7)法定外休日 勤務種類と日数を設定します。『個人スケジュールの修正(職場別)』 にて、法定外休日が何日割り付いているかをチェックするのに利用 します。